# 在终端服务器上使用菜单选项在Tty线路上配置 SSH

## 目录

| <u>简介</u>    |
|--------------|
| <u>先决条件</u>  |
| <u>要求</u>    |
| <u>使用的组件</u> |
| <u>配置</u>    |
| <u>网络图</u>   |
| <u>验证</u>    |
| 故障排除         |

## 简介

本文档介绍如何使用Secure Shell(SSH)将思科路由器配置为终端服务器,以通过菜单选项访问终端 线路。

## 先决条件

## 要求

Cisco 建议您了解以下主题:

- •终端服务器使用和基本设置
- 连接控制台的八芯电缆
- 用于远程访问的SSH

### 使用的组件

本文档中的信息基于连接了HWIC-16A模块的Cisco 2911路由器。

本文档中的信息来自特定实验环境中的设备。本文档中使用的所有设备最初均采用原始(默认)配置。如果您使用的是真实网络,请确保您已经了解所有命令的潜在影响。

## 配置

网络图

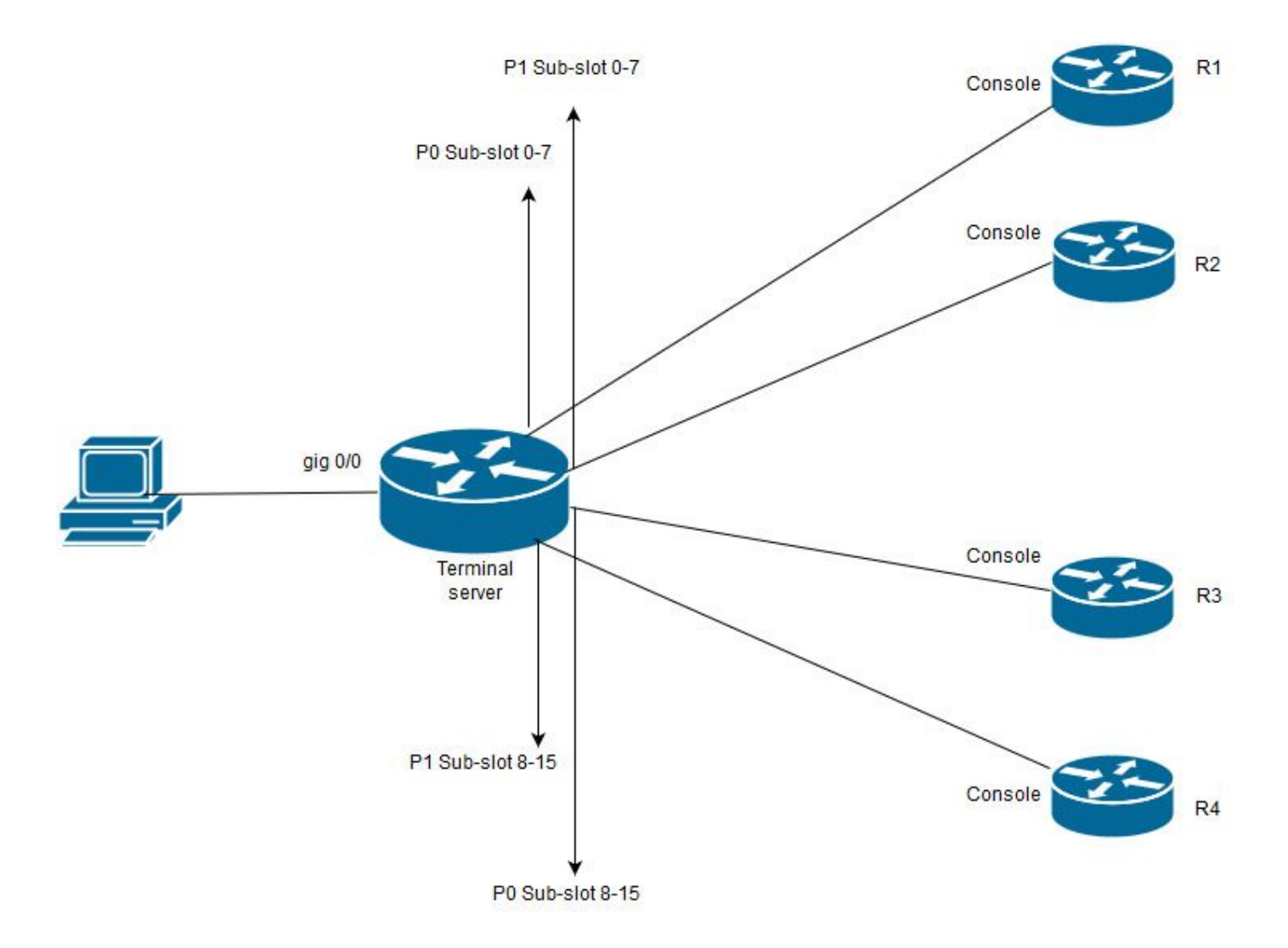

在此图中,Cisco 2911的HWIC-16A卡连接到插槽0,两根八口电缆连接到总共四个设备控制台(每 个2个)。从八口电缆1(0-7)端口0到R1,端口1到R2。同样,从八口电缆2,端口0到R3,端口1到 R4。测试PC连接到终端服务器以进行控制台访问。

**步骤1.**确保在用作终端服务器的路由器上启用SSH。在配置示例中,本地数据库用于身份验证。也可以使用RADIUS或TACACS身份验证方法。

在路由器上配置一个环回接口,该接口稍后可用于打开与vty线路的反向telnet/SSH会话。其他物理 接口IP也可用于终端线路访问。建议使用环回以实现可扩展性。

TS(config)#int lo 0 TS(config-if)#ip add 192.168.1.1 255.255.255.255

**步骤2.**在配置终端tty线路之前,最好了解这些端口映射的工作原理。使用以下命令可验证tty线路的 数量:

TS#show line

|   | Tty Lin | е Тур | Tx/Rx     | A Mod | em | Roty | Acc0 | AccI | Uses | Noise | e Ove: | rruns | Int |  |
|---|---------|-------|-----------|-------|----|------|------|------|------|-------|--------|-------|-----|--|
| * | 0       | 0 CTY |           | -     | -  |      | -    | -    | -    | 4     | 0      | 0/0   | -   |  |
|   | 1       | 1 AUX | 9600/9600 | -     | -  | -    |      | -    | _    | 0     | 0      | 0/0   | -   |  |

| 2      | 2 TTY   | 9600/9600 | -     | -     | -       | -    | -     | 0     | 0       | 0/0   | -   |
|--------|---------|-----------|-------|-------|---------|------|-------|-------|---------|-------|-----|
| 0/0/0  | 3 TTY   | 9600/9600 | -     | -     | -       | -    | -     | 18    | 249     | 0/0   | -   |
| 0/0/1  | 4 TTY   | 9600/9600 | -     | -     | -       | -    | -     | 6     | 257 19  | 16/0  | -   |
| 0/0/2  | 5 TTY   | 9600/9600 | -     | -     | -       | -    | -     | 0     | 0       | 0/0   | -   |
| 0/0/3  | б ТТҮ   | 9600/9600 | -     | -     | -       | -    | -     | 0     | 0       | 0/0   | -   |
| 0/0/4  | 7 TTY   | 9600/9600 | -     | -     | -       | -    | -     | 0     | 0       | 0/0   | -   |
| 0/0/5  | 8 TTY   | 9600/9600 | -     | -     | -       | -    | -     | 0     | 0       | 0/0   | -   |
| 0/0/6  | 9 TTY   | 9600/9600 | -     | -     | -       | -    | -     | 0     | 0       | 0/0   | -   |
| 0/0/7  | 10 TTY  | 9600/9600 | -     | -     | -       | -    | -     | 0     | 0       | 0/0   | -   |
| 0/0/8  | 11 TTY  | 9600/9600 | -     | -     | -       | -    | -     | 3     | 0       | 0/0   | -   |
| 0/0/9  | 12 TTY  | 9600/9600 | -     | -     | -       | -    | -     | 15    | 321     | 0/0   | -   |
| 0/0/10 | 13 TTY  | 9600/9600 | -     | -     | -       | -    | -     | 0     | 0       | 0/0   | -   |
| 0/0/11 | 14 TTY  | 9600/9600 | -     | -     | -       | -    | -     | 0     | 0       | 0/0   | -   |
| 0/0/12 | 15 TTY  | 9600/9600 | -     | -     | -       | -    | -     | 0     | 0       | 0/0   | -   |
| 0/0/13 | 16 TTY  | 9600/9600 | -     | -     | -       | -    | -     | 0     | 0       | 0/0   | -   |
| 0/0/14 | 17 TTY  | 9600/9600 | -     | -     | -       | -    | -     | 0     | 0       | 0/0   | -   |
| 0/0/15 | 18 TTY  | 9600/9600 | -     | -     | -       | -    | -     | 0     | 0       | 0/0   | -   |
| 388    | 388 VTY |           | -     | -     | -       | -    | -     | 50    | 0       | 0/0   | -   |
| 389    | 389 VTY |           | -     | -     | -       | -    | -     | 3     | 0       | 0/0   | -   |
| 390    | 390 VTY |           | -     | -     | -       | -    | -     | 0     | 0       | 0/0   | -   |
| Tty L: | ine Typ | Tx/Rx A   | A Mod | dem R | oty Acc | 0 Ac | cI Us | es No | ise Ove | rruns | Int |
|        |         |           |       |       |         |      |       |       |         |       |     |
| 391    | 391 VTY |           | -     | -     | -       | -    | -     | 0     | 0       | 0/0   | -   |
| 392    | 392 VTY |           | -     | -     | -       | -    | -     | 0     | 0       | 0/0   | -   |

Line(s) not in async mode -or- with no hardware support:

19-387

从输出中可以清楚地看到,使用HWIC-16A卡,它最多可以放弃16条ty线路,范围从0/0/0到 0/0/15,允许连接16台设备。 每根八芯电缆有8根电线。在HWIC-16A卡上,可连接两根八芯电缆。在八芯电缆的每根电线和卡上 都可以看到编号方案。几个简单的图表有助于更好地理解这一点。

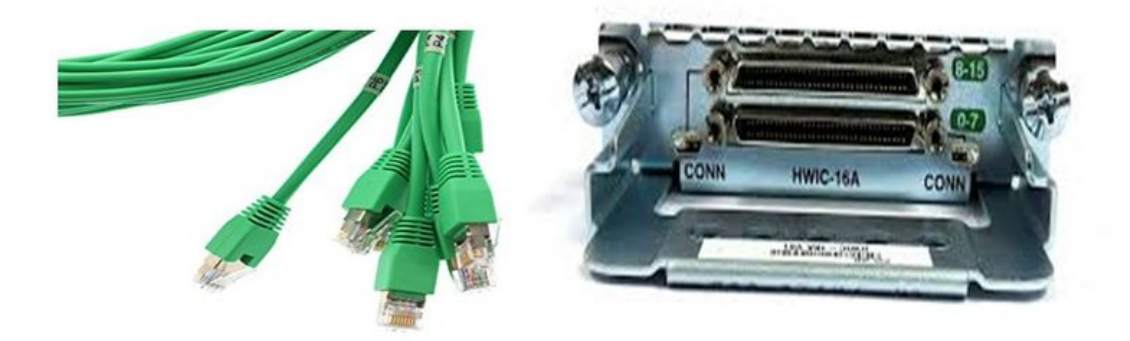

仔细看电缆表示P0、P2、.....P7模式中的数字,在卡上,顶部端口的数字为8 - 15,底部的数字为0 - 7。根据上图,您可以说,对于R1,您使用0/0/0行,对于R2线路0/0/1,对于R3线路0/0/8和R4 0/0/9。

步骤3.对于SSH访问,tty线路不侦听与telnet相同的端口。因此,您需要使用旋转组手动定义端口。

• 配置SSH以侦听一系列端口并将其映射到旋转组。

TS (config) #ip ssh port 2001 rotary 1 127 此命令以顺序方式将每个旋转组映射到端口。例如;rotary 1将映射到端口2001、rotary 2-2002、 rotary 3-2003、……等

现在,您将在tty行下定义旋转组。配置时,您可以使用tty或线路号,如0/0/0行或第3行。无论您配置什么,它都会显示为tty。配置如下:

line 0/0/0

login local

rotary 1

no exec

transport input ssh

line 0/0/1

login local

rotary 2

no exec

transport input ssh

line 0/0/8

login local

rotary 11

no exec

transport input ssh

line 0/0/9

login local

rotary 12

no exec

transport input ssh

在本配置示例中,rotary 1在行0/0/0下定义,rotary 1已映射到端口2001。因此,线路将侦听SSH端口2001。同样,0/0/1线路将侦听端口2002。

**步骤4.将**SSH的vty线路配置为传出协议。由于您打开与线路的反向连接,因此它来自vty线路,因此 应允许SSH。

TS(config)#line vty 0 4

TS(config-line)#transport output ssh

TS(config-line)#login local

步骤5.确保根据使用的身份验证标准正确配置了用户名。在此配置示例中,您已使用密码 cisco123配置了本地用户名cisco。

现在,您已准备好访问设备。可以使用多种方法来实现此目的,此处将检查所有方法。

#### 使用终端应用

使用SSH客户端软件,您可以使用基于终端线路映射的端口通过SSH进行连接。

#### 直接从终端服务器访问

TS#ssh -l cisco -p 2012 192.168.1.1

Password:

Password OK

R4#

在本例中,1.1.1.1是终端服务器的环回地址。要返回终端服务器,您需要使用Ctrl + Shift + 6**,松开** 按钮,然后立即按X键。

终端服务器的会话可以使用show sessions命令进行验证。

Conn Host

\* 192.168.1.1 0 192.168.1.1 0 2 192.168.1.1 \*表示活动会话,要清除会话,可以使用clear line line number;在本例中为12>或断开<conn number旁边的\*>

TS#disconnect 1

Closing connection to 192.168.1.1 [confirm] 通过菜单选项访问设备:

这是访问设备的另一种方法。当有人登录到终端服务器时,它提供一组选项,使访问设备变得简单 。

注意:为便于访问,您可以将IP绑定到允许使用该名称而非IP的主机名。此操作为可选操作。

步骤1.将终端服务器IP地址绑定到名称。

ip host R 192.168.1.1 步骤2.菜单选项提供了根据用户输入使用一组命令的选项。

• 配置菜单的标语或标题:。

TS(config)#menu nodes title \$

Enter TEXT message. End with the character '\$'.

\_\_\_\_\_

Welcome to my access server.

-----

\$

步骤3.这为从菜单中选择选项提供了一个界面。

TS(config)#menu cisco prompt \$

Enter TEXT message. End with the character '\$'.

enter your selection here :

\$

步骤4.要连接到设备控制台,请在全局配置模式下使用以下选项。

menu nodes text 1 1800 P1/0

menu nodes command 1 ssh -l cisco -p 2001 R

menu nodes text 2 1800 P1/1
menu nodes command 2 ssh -1 cisco -p 2002 R
menu nodes text 3 3825 P2/0
menu nodes command 3 ssh -1 cisco -p 2011 R
menu nodes text 4 3850 P2/1

menu nodes command 4 ssh -1 cisco -p 2012 R **步骤5.使**用此命令可使用户在进行选择后按Enter键。默认情况下,当用户选择选项时,它会自动执 行。

TS#(config)menu nodes line-mode **步骤6.配置这些选项以断开会话。** 

menu nodes text d disconnect last session menu nodes command d disconnect menu nodes text d<no> clear session by number ie: d1 menu nodes command d1 disconnect 1 menu nodes command d2 disconnect 2 menu nodes command d3 disconnect 3 menu nodes command d4 disconnect 4 步骤7.确保将选项配置为从菜单退出。

menu nodes text exit menu-exit

menu nodes command exit menu-exit 步骤8.菜单下也可能配置一些其他选项。

menu nodes single-space

! single-space menu entries on display

menu nodes status-line

! Display user status at top of screen

menu nodes text q Quit terminal server session

menu nodes command q exit

menu nodes text s show all established sessions

menu nodes command s show sessions

menu nodes options s pause

! pause after command, before redrawing menu

**步骤9.**在应用菜单之前,您不会看到任何更改。因此,将其应用于vty线路,以便当用户打开到终端 服务器的远程会话时,它会提供菜单提示。

TS(config)#line vty 0 4

TS(config-line)#autocommand menu nodes

警告:如果您远程访问终端服务器并想对菜单进行一些修改,建议从vty线路中删除auto命令 并进行更改。由于您从菜单中删除一行,它将删除整个菜单配置,并且如果您仅在菜单下配置 了标语,则路由器进入菜单选项后,将无法中断它,除非通过控制台访问终端服务器从vty线 路中删除auto命令。

需要对菜单进行的任何更改,请添加菜单命令而不删除任何内容,这将覆盖之前的配置。或者,备 份菜单配置,进行更改。然后删除整个菜单,并再次应用修改的完整菜单配置。

### 验证

使用本部分可确认配置能否正常运行。

如果通过控制台访问终端服务器,这是您进入菜单选项的方式。

TS#menu nodes

对于远程访问,连接将直接登录到菜单选项。

login as: cisco

Using keyboard-interactive authentication.

Password:

Server "TS" Line 388 Terminal-type xterm

Welcome to my access server.

| 1800 | P1/0 |           |
|------|------|-----------|
|      | 1800 | 1800 P1/0 |

2 1800 P1/1

3 3825 P2/0

4 3850 P2/1

exit menu-exit

q Quit terminal server session

| S           | show all established sessions  |
|-------------|--------------------------------|
| d           | disconnect last session        |
| d <no></no> | clear session by number ie: d1 |

enter your selection here :4

Password:

Password OK

#### R4>

### 按CTRL + Shift + 6,然后按X以返回终端服务器。

## 检查和断开会话:

Welcome to my access server.

-----

| 1           | 1800 P1/0                      |
|-------------|--------------------------------|
| 2           | 1800 P1/1                      |
| 3           | 3825 P2/0                      |
| 4           | 3850 P2/1                      |
| exit        | menu-exit                      |
| q           | Quit terminal server session   |
| S           | show all established sessions  |
| d           | disconnect last session        |
| d <no></no> | clear session by number ie: dl |

enter your selection here :s

| Conn Host | Address     | Byte Idle Conn | Name |
|-----------|-------------|----------------|------|
| 1 R       | 192.168.1.1 | 0 0 R          |      |

\* 2 R 192.168.1.1 0 0 可以看到,有两个会话,会话2当前处于活动状态。要断开连接:

enter your selection here :dl Closing connection to R [confirm] Server "TS" Line 388 Terminal-type xterm

enter your selection here :d2  $\,$ 

Closing connection to R [confirm]

Server "TS" Line 388 Terminal-type xterm

Exiting from menu options:

enter your selection here :exit

TS>

这将我们带回到终端服务器CLI。

**注意:**您可能已注意到,有时连接被远程主机拒绝,当您连接以解决此问题时,请从菜单选项 或从cli exec模式断开任何活动连接,使用命令**clear line <line number**>并尝试再次连接设备。

## 故障排除

目前没有针对此配置的故障排除信息。